# Probleemoplossing voor Threat Gridtoepassingsintegratie met FMC

## Inhoud

Inleiding **Voorwaarden** Vereisten Gebruikte componenten Probleem Scenario 1 Scenario 2 Integratie Interne CA-ondertekende certificaten voor Clean Admin-interface Reinigingsinterface Admin-interface CSR-interface en CER reinigen naar PEM Admin interface-CSR en CER naar PEM Correct formaat van het certificaat voor FMC PEM **ONDER** Verschil tussen certificaat gemaakt in Windows vs Linux Certificaat uploaden naar TG-apparaat en FMC Uploadcertificaat voor een schone interface Uploadcertificaat voor een beheerinterface Uploadcertificaat aan FMC Gerelateerde informatie

## Inleiding

Dit document beschrijft in detail de integratie van Thread Grid-applicatie (TGA) met Firepower Management Center (FMC).

## Voorwaarden

## Vereisten

Cisco raadt kennis van de volgende onderwerpen aan:

- FireSIGHT Management FMC
- Threat Grid-applicatie basisconfiguratie
- Certificaten van bevoegdheid maken (CA)
- Linux/Unix

## Gebruikte componenten

De informatie in dit document is gebaseerd op de volgende software- en hardware-versies:

- FMC versie 6.6.1
- Threat Grid 2.12.2
- CentOS 8

De informatie in dit document is gebaseerd op de apparaten in een specifieke laboratoriumomgeving. Alle apparaten die in dit document worden beschreven, hadden een opgeschoonde (standaard)configuratie. Als uw netwerk levend is, zorg er dan voor dat u de mogelijke impact van om het even welke opdracht begrijpt.

#### Probleem

In dit gebruikte casescenario kunt u twee problemen en twee foutcodes zien.

## Scenario 1

De integratie faalt met fouten:

Sandbox registration failed: Peer certificate cannot be authenticated with given CA certificates (code = 60)

Wat dit probleem betreft, heeft de afgifte te maken met het certificaat dat niet als volledige keten in het VCC is geüpload. Aangezien het door CA ondertekende certificaat werd gebruikt, moet de gehele certificeringsketen in één PEM-bestand worden gecombineerd. In een ander woord start u met **Root CA > Intermediate Cert** (indien van toepassing) **> Clean Int**. Raadpleeg <u>dit artikel</u> uit de officiële handleiding waarin de vereisten en de procedure worden beschreven.

Als er sprake is van een veelzijdige gebarenteketen van CA's, moeten alle vereiste tussentijdse certificaten en het basiscertificaat zijn opgenomen in één bestand dat aan het VCC is geüpload.

Alle certificaten moeten een PEM-code hebben.

De newlines van het bestand moeten UNIX zijn, niet DOS.

Als het Threat Grid-apparaat een zelf-ondertekend certificaat presenteert, uploadt u het certificaat dat u van dat apparaat hebt gedownload.

Als het Threat Grid-apparaat een door CA ondertekend certificaat bevat, uploadt u het bestand dat de certificeringsketen bevat.

### Scenario 2

Ongeldige fout in certificaatindeling

Invalid Certificate format (must be PEM encoded) (code=0) Fout in certificaatindeling, zoals in de afbeelding weergegeven.

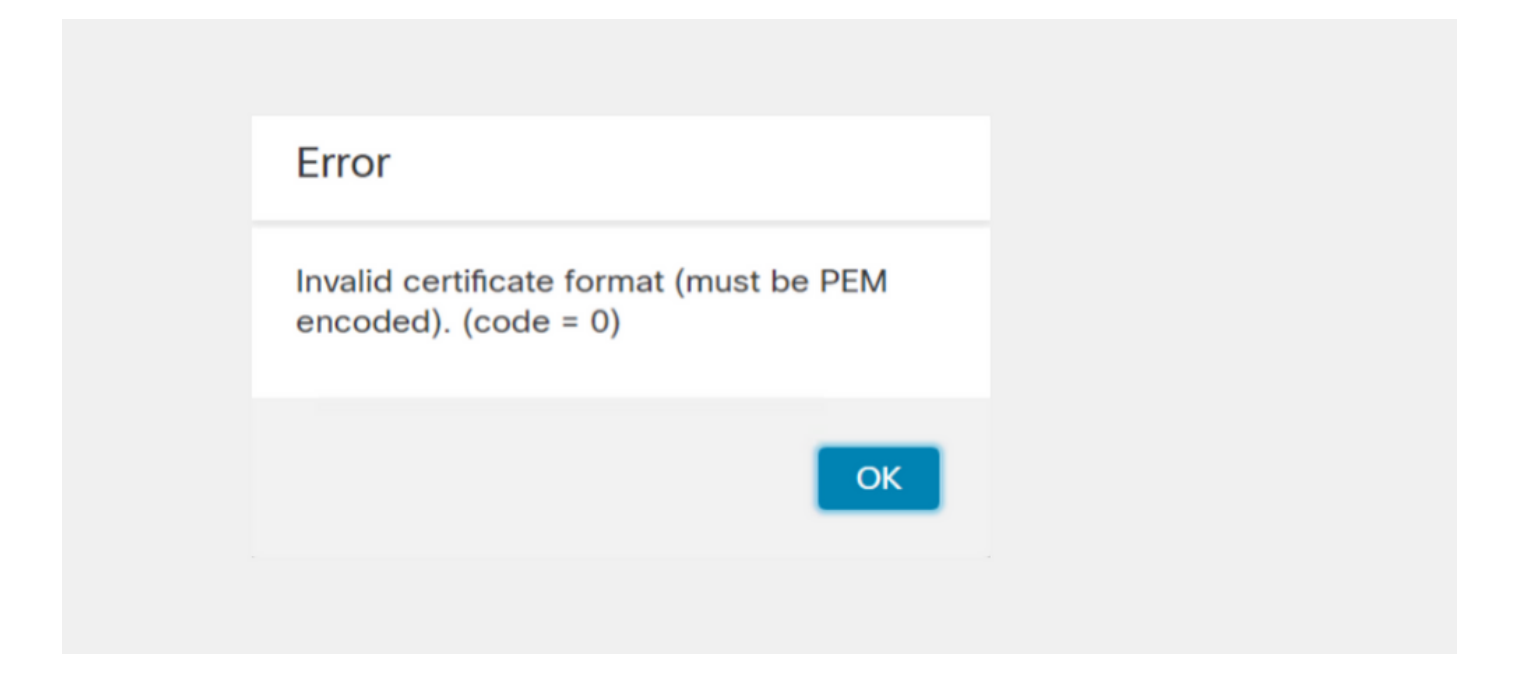

Deze fout is te wijten aan de verkeerde opmaak van het gecombineerde PEM-certificaat dat op de Windows-machine is gemaakt en dat gebruik maakt van OpenSSL. Het is sterk aanbevolen om een Linux-machine te gebruiken om dit certificaat te maken.

#### Integratie

Stap 1. Configureer de GA zoals in de afbeeldingen.

| cisco Threat Grid                  | Appliance Home Configuration Status Operations Support                                                                                                    |
|------------------------------------|----------------------------------------------------------------------------------------------------|
| Configuration 😑                    | Network Configuration                                                                                                    |
| Authentication                     | CLEAN interface                                                                                                    |
| CA Certificates<br>Change Password | MAC Address: a4 IP Address: 172.16.2.103 (STATIC)                                                                                                    |
| Clustering                         | IP Assignment                                                                                                    |
| Date and Time                      | STATIC                                                                                                    |
| Email                              | IP Address                                                                                                    |
| Integrations                       | 172.16.2.103                                                                                                    |
| License                            | Subnet Mask                                                                                                    |
| Network                            | 255.255.255.0                                                                                                    |
| Network Exit                       | Gateway                                                                                                    |
| NFS                                | 172.16.2.254                                                                                                    |
| Notifications                      | Host Name                                                                                                    |
| SSH                                | With an a state of the state of the state of |
| SSL                                |                                                                                                    |
| Syslog                             | 172.16.2.5                                                                                                    |
|                                    |                                                                                                    |
|                                    | Secondary DNS Server                                                                                                    |
|                                    |                                                                                                    |

| ADMIN interface<br>MAC Address: 40. 20 IP Address: 10 8.30 (STATIC)<br>IP Assignment<br>STATIC<br>IP Address<br>10 30<br>Subnet Mask<br>255.255.192<br>Gateway<br>10 1<br>Host Name<br>TG-M5 |
|----------------------------------------------------------------------------------------------------|
| Save Activate                                                                                                    |
| Host (A) Security                                                                                                    |
| Host (uses parent domain if left blank):                                                                                                    |
| W M4                                                                                                    |
| Fully qualified domain name (EQDN):                                                                                                    |
| Were com                                                                                                    |
|                                                                                                    |
| IP address:                                                                                                    |
| 1/2.10.2.103                                                                                                    |
| <ul> <li>Update associated pointer (PTR) record</li> </ul>                                                                                                    |

| Host (A)                            | Security                            |  |  |  |  |
|-------------------------------------|-------------------------------------|--|--|--|--|
| <u>H</u> ost (us                    | es parent domain if left blank):    |  |  |  |  |
| TG-M5                               |                                     |  |  |  |  |
| Fully qualified domain name (FQDN): |                                     |  |  |  |  |
| TO                                  | .com                                |  |  |  |  |
| I <u>P</u> addre                    | ISS:                                |  |  |  |  |
| 10                                  | 18.30                               |  |  |  |  |
| Upda                                | ate associated pointer (PTR) record |  |  |  |  |

### Interne CA-ondertekende certificaten voor Clean Admin-interface

Stap 1. Generate the Private key die wordt gebruikt voor zowel de beheerder als de schone interface.

openssl ecparam -name secp521r1 -genkey -out private-ec-key.pem Stap 2. Generate CSR.

#### Reinigingsinterface

Stap 1. Navigeer naar de CSR-creatie en gebruik de gegenereerd privé-toets.

openssl req -new -key private-ec-key.pem -out MYCSR.csr

**Opmerking:** De GN-naam moet voor CSR worden ingevuld en moet overeenkomen met de hostnaam van de Clean interface zoals gedefinieerd onder "Network". Er moet een DNS-ingang zijn op de DNS-server die de naam van de Clean interface-hostname oplost.

| cisco Threat Grid                                                                                                    | Appliance Home Configuration Status Operations Support                                                                                                    |
|----------------------------------------------------------------------------------------------------|----------------------------------------------------------------------------------------------------|
| Configuration<br>Authentication<br>CA Certificates<br>Change Password<br>Clustering<br>Date and Time<br>Email<br>Integrations<br>License<br>Network<br>Network<br>Network<br>SSH<br>SSL<br>Syslog | Network Configuration<br>CLEAN interface<br>MAC Address: a4 da IP Address: 172.16.2.103 (STATIC)<br>IP Assignment<br>STATIC<br>IP Address<br>172.16.2.103<br>Subnet Mask<br>255.255.255.0<br>Gateway<br>172.16.2.54<br>Host Name<br>W 4<br>Primary DNS Server<br>172.16.2.5<br>Secondary DNS Server<br>IP |
|                                                                                                    | IP                                                                                                    |

#### Admin-interface

Stap 1. Navigeer naar de CSR-creatie en gebruik de gegenereerd privé-toets.

openssl req -new -key private-ec-key.pem -out MYCSR.csr

**Opmerking:** De GN-naam moet voor CSR worden ingevuld en moet overeenkomen met de "hostname" van de "admin-interface" gedefinieerd onder "Netwerk". Er moet een DNSingang op de DNS-server zijn, die de naam van de schone interface-hostname oplost.

| ADMIN interface                                  |
|--------------------------------------------------|
| MAC Address: 40: 80 IP Address: 10 8.30 (STATIC) |
| IP Assignment STATIC                             |
| IP Address<br>10 30                              |
| Subnet Mask 255.255.255.192                      |
| Gateway                                          |
| Host Name<br>TG-M5                               |
| Save Activate                                    |

Stap 2. CSR moet worden ondertekend door CA. Download het certificaat in het DER-formaat met de CER-extensie.

Stap 3. CER naar PEM converteren.

openssl x509 -inform DER -outform PEM -in xxxx.cer -out yyyy.pem

#### CSR-interface en CER reinigen naar PEM

Admin interface-CSR en CER naar PEM

Correct formaat van het certificaat voor FMC

Als u al beschikt over certificaten en deze zijn in het CER/CRT-formaat en leesbaar wanneer een teksteditor wordt gebruikt, kunt u eenvoudigweg de uitbreiding naar PEM wijzigen.

Als het certificaat niet leesbaar is, moet u het DER-formaat converteren naar het PEM-leesbare formaat.

openssl x509 -inform DER -outform PEM -in xxxx.cer -out yyyy.pem

#### PEM

Voorbeeld van PEM-leesbaar formaat, zoals in de afbeelding weergegeven.

| 1  | BEGIN CERTIFICATE                                                                                                    |
|----|----------------------------------------------------------------------------------------------------|
| 2  | MIIFozCCA4ugAwIBAgITGQAAAALex/EgACaWIAAAAAAAAjANBgkqhkiG9w0BAQUF                                                                                                |
| 3  | ADAaMRgwFgYDVQQDEw9Ub21EZW1vIFJvb3QgQ0EwHhcNMTQwMjA3MTQwMTU3WhcN                                                                                                |
| 4  | MjQwMjA3MTQxMTU3WjBKMRIwEAYKCZImiZPyLGQBGRYCc2UxFzAVBgoJkiaJk/Is                                                                                                |
| 5  | ZAEZFgd0b21kZW1vMRswGQYDVQQDExJUb21EZW1vIE1zc3VpbmcgQ0EwggEiMA0G                                                                                                |
| 6  | CSqGSIb3DQEBAQUAA4IBDwAwggEKAoIBAQDC8XmXxLHo0M/521CFtI4DSN6qVNAN                                                                                                |
| 7  | 8jxujS4PSSRnQtaqpbjbcAZpvbYysNt2uwA40urkxY2nyn4SMy/21S4L9x10u8su                                                                                                |
| 8  | W+/4T2dcFgQKzFiNyqVkLop9vRKnCKjceD+FRKXbPCSZyy4Hhz/XCgwPRfaobx+q                                                                                                |
| 9  | aV1fSnW0I a2MHx60jf                                                                                                    |
| 10 | BhdyONMrZxmQeYgFPUmd2o3x+1yq1406hIF7LLGFAoDdqi3R31D9OPb7+Dm2ezv0                                                                                                |
| 11 | OKkbCHdjl3inB3D1tg1L8mZeIEte+07RvlQXr33umO6zeYi4okbaHZLvAgMBAAGj                                                                                                |
| 12 | $\verb"ggGwMIIBrDAQBgkrBgEEAYI3FQEEAwIBADAdBgNVHQ4EFgQU0+wPInpDnoqnuIlx"$                                                                                       |
| 13 | ${\tt BtUbIGLdS1UwgYsGA1UdIASBgzCBgDB+BgorBgEEAYKdZwEBMHAwPgYIKwYBBQUH}$                                                                                        |
| 14 | $\verb AgiwMh4wAFQAbwBtAEQAZQBtAG8AIABQAG8AbABpAGMAeQAgAFMAdABhAHQAZQBt  $                                                                                      |
| 15 | AGUAbgB0MC4GCCsGAQUFBwIBFiJodHRw0i8vcGtpLnRvbWR1bW8uc2UvcGtpL2Nw                                                                                                |
| 16 | $\verb"cy5odG0AMBkGCSsGAQQBgjcUAgQMHgoAUwB1AGIAQwBBMAsGA1UdDwQEAwIBhjAP"$                                                                                       |
| 17 | BgNVHRMBAf8EBTADAQH/MB8GA1UdIwQYMBaAFL00e0rG2ExZ1dmboIuLwgGgPr5e                                                                                                |
| 18 | MEIGA1UdH y5zZS9wa2kvVG9t                                                                                                    |
| 19 | ${\tt RGVtbyUyMFJvb3Q1MjBDQS5jcmwwTQYIKwYBBQUHAQEEQTA/MD0GCCsGAQUFBzAC}$                                                                                        |
| 20 | hjFodHRwOi8vcGtpLnRvbWRlbW8uc2UvcGtpL1RvbURlbW81MjBSb290JTIwQ0Eu                                                                                                |
| 21 | Y3J0MA0GCSqGSIb3DQEBBQUAA4ICAQBBkNHa1bX3kkpOXCV3nQ9R4CyG61WI90gL                                                                                                |
| 22 | 57uGRcpulSqUu790J5s4x1W8rhm32db7qvHDPaYED23gudpOSHyUywZTFbwzm92c                                                                                                |
| 23 | e1wZpyJH6nsuqNFDTYQTdWAq8zwCrldcUFRW301mkPuhENjttqCIJ9KeLrwCaM/p                                                                                                |
| 24 | $\label{eq:QVy7qWoTU14/BY+OsLXDGURXrGejcVs8ZQy4bqhmh0TfelTcAOAX47pVt8XdnWFe} QVy7qWoTU14/BY+OsLXDGURXrGejcVs8ZQy4bqhmh0TfelTcAOAX47pVt8XdnWFe \\ \end{tabular}$ |
| 25 | Vnu/rwuOnfvlyiWW62cknAATaagnLXdbFWIxnVSlbooZmYXXQqelFxJVlbhNdWM9                                                                                                |
| 26 | tgdq3t2qBXj3P7XiD+OWfzkABGMJrmki55LNpl0/oV+Kw3DuyGYLurq6TWWlJi8J                                                                                                |
| 27 | 94GJm9VQBX1Py1FQn0hILcxgr+LAIKX0PqXTyRCp1/UGH1ih05S1F4GvPEj0s1BA                                                                                                |
| 28 | ebRkDrN2vU+9kq8UXOhzxierQDmJkCOpSUWV6Pk6/OP72vxIuAQQNdY++cJRwzi+                                                                                                |
| 29 | adWp6cZBzW5h3OdK1yEDdjNB75rzQcwMlerYTABSIaK6KCTNb70F4kTW1B5R1WqD                                                                                                |
| 30 | VXyboYEbf0ym5CiNmDKUXqQMI45FIztDhYjJqn1NeroJUZnUYa9y63zujy2uyQeG                                                                                                |
| 31 | EVWpXscPOfrcrCfSuvx0KsMiLxuclfVJyCAJqBMG++LgWxhb247CvhSDK2wZrq0+                                                                                                |
| 32 | Q70p0WaYww==                                                                                                    |

#### ONDER

Voorbeeld van de leesbare bestandsindeling onder DER, zoals in de afbeelding getoond

| 1  | 0, ENQ£0, ETX< ETXISTXISOHISTXISTXIDC3EMINULINULISTXÞÇÃ NUL&-                                                              |
|----|----------------------------------------------------------------------------------------------------|
|    | NULNULNULNULSTX0                                                                                                    |
| 2  | RCK * + H + ÷                                                                                                    |
| 3  | SOH SOH ENQENONUL 0 SUB1 CAN 0 SYNACK ETXUEOT ETX DC3 ST. CA0 RSETE                                                        |
| 4  | 1402071401572                                                                                                    |
| 5  | 240207141157Z0J1 DC20 DLEACK                                                                                               |
| 6  | دة»````````````````````````````````````                                                                                    |
| 7  | lescoemacketxueotetxdc3dc2                                                                                                 |
|    | Issuing CAO, SON 0                                                                                                    |
| 8  | ACK * † H † ÷                                                                                                    |
| 9  | SOH SOH SOH ENONULIETX, SOH SINULO, SOH                                                                                    |
| 10 | STX, SOHSOHNULÂñy-ıèÐÏùÛP´ŽETXHÞªTÐ                                                                                        |
| 11 | ò <n.sdi\$gbö*¥,ûpacki¾12°ûv»nud8òêäŧê~dc23 th="" öõ.vd÷cst»ë.[ïøog\syncod<=""></n.sdi\$gbö*¥,ûpacki¾12°ûv»nud8òêäŧê~dc23> |
| 12 | ÌXÊ¥d.Š}%DC2§BS¨Üx?…D¥Û<\$™Ë.BDD‡?×                                                                                        |
| 13 | FFSIEö"oUS*i]_Ju'?£1UmUS^BÆòFÁ¾EDŰÖ;)EOTÒcoúONAK;Á·'ôÁ"ZØÁñëHBACKETE                                                       |
|    | r8Ó+g⊠My^DNO=IÚñú\°×:"{,±…SUX€Ý°-ÑßPý8öûø9¶{;ô8©DSCBSwc—x§BDDpõ¶                                                           |
| 14 | Kòf^                                                                                                    |
|    | K^ûNѾTEDE }îî³y^,¢FÚGS'ïSTXETXSOHNUDSOH£,SOH°0,SOH¬0DDEACK                                                                 |
|    | + ACK SOHEOT SOH, 7 NAK SOHEOT ETX STX SOHNUL 0 GS ACK ETX UGS SO EOT SYNEOT DC4 Ó 1                                       |
|    | SI"zCžŠ§,‰qACKÕESC bÝKU0 <acketxugs eotf0€0~ack<="" th=""></acketxugs>                                                     |
| 15 | +ACKSOHEOTSOH, gSOHSOH0p0>ACKBS+ACKSOHENQENQBELSTXSTX02RS0NULTNUL0                                                         |
|    | NULMNULDNUL CNULMNUL CNUL NULPNULCNULLNULLNULCNULYNUL                                                                      |
|    | NUES NUET NUE a NUET NUE a NUE MUE MUE NUET 0. ACK BS + ACK SOH ENQENQBED STX SOH                                          |
|    | SYN' .htmNUL0EMACK                                                                                                    |
|    | +ACKSOHEOTSOH, 7 DC4STXEOTFFRS                                                                                             |
| 16 | NULSNULUNULDNULCNULAOVTACKETXUGSSTEOTEOTETXSTXSOH†OSTACKETXUGS                                                             |
|    | DC3SOHSOHÿEOTENQ0ETXSOHSOHÿ0USACKETXUGS‡EOTCAN0SYN€DC43→4{JEØLYÕÙ>                                                         |
|    | $\chi = \frac{1}{2} SOH \times (-0.8) MCK EDWILES (15) SOUT = 0.907 = 5 = 3 \pm 1$                                         |

## Verschil tussen certificaat gemaakt in Windows vs Linux

Een eenvoudige zijdelingse vergelijking van beide certificaten naast elkaar u kunt de gelijkgetrokken stekker in Kladblok ++ opnieuw tonen het gecodeerde verschil in lijn #68. Links ziet u het certificaat dat in Windows is gemaakt, rechts ziet u het certificaat dat op de Linux-machine is gegenereerd. Links heeft de vervoersaangifte, wat het certificaat PEM ongeldig maakt voor FMC. U kunt echter niet het verschil in teksteditor zien behalve die regel in Kladblok ++.

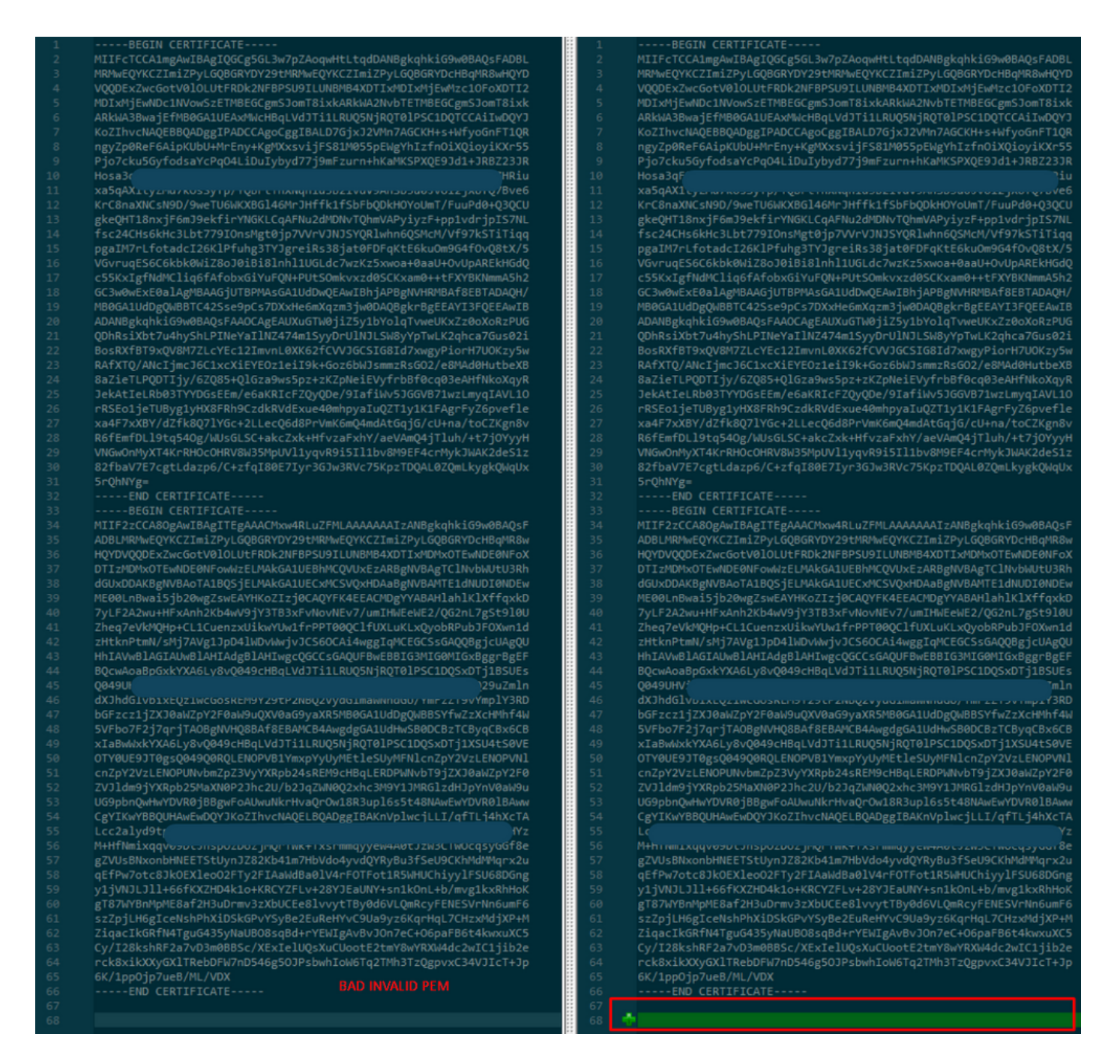

Kopieer het nieuw gemaakte/geconverteerde PEM-certificaat voor RootCA en CLEAN-interface naar uw Linux-machine en verwijder de transportterugkeer uit het PEM-bestand.

sed -i 's/\r//'

Bijvoorbeeld, gebruikt -i's/\r// OPADMIN.pem.

Controleer of de vervoersaangifte aanwezig is.

od -c

Certificaten die nog altijd een poster hebben, zoals getoond in de afbeelding.

| [admin@ | local | .host | Des | ktop | ]\$ od | - C | MRJ | CA.c | er |    |    |    |    |    |    |    |
|---------|-------|-------|-----|------|--------|-----|-----|------|----|----|----|----|----|----|----|----|
| 0000000 |       |       |     |      |        | в   | Е   | G    | I  | Ν  |    | С  | Е  | R  | т  | I  |
| 0000020 | F     | I     | С   | Α    | т      | Е   |     |      |    |    |    | ١r | \n | М  | I  | I  |
| 0000040 | G     | t     | D   | С    | С      | В   | Z   | У    | g  | Α  | W  | I  | В  | Α  | g  | I  |
| 0000060 | Т     | R     | Q   | Α    | А      | А   | Р   | n    | р  | ι  | У  | n  | В  | 0  | h  | j  |
| 0000100 | Z     | а     | W   | Α    | E      | А   | Α   | Α    | А  | +  | Т  | Α  | Ν  | В  | g  | k  |
| 0000120 | q     | h     | k   | i    | G      | 9   | w   | 0    | В  | Α  | Q  | s  | F  | ١r | \n | Α  |
| 0000140 | D     | в     | 0   | М    | R      | U   | w   | Е    | W  | Y  | к  | С  | Z  | I  | m  | i  |
| 0000160 | Z     | Р     | У   | L    | G      | Q   | в   | G    | R  | Y  | F  | т  | G  | 9  | j  | Y  |
| 0000200 | U     | w     | х   | F    | z      | А   | v   | В    | g  | 0  | J  | k  | i  | а  | J  | k  |
| 0000220 | /     | I     | s   | Z    | А      | Е   | Z   | F    | g  | d  | Р  | с  | 2  | 9  | j  | \r |
| 0000240 | \n    | L     | W   | р    | v      | М   | R   | W    | W  | G  | g  | Y  | D  | V  | Q  | Q  |
| 0000260 | D     | E     | х   | Ν    | Р      | с   | 2   | 9    | j  | L  | W  | р  | v  | L  | U  | Ν  |
| 0000300 | D     | т     | ι   | R    | E      | Q   | z   | Α    | У  | L  | U  | Ν  | В  | М  | В  | 4  |
| 0000320 | х     | D     | т   | I    | х      | М   | D   | Q    | W  | Ν  | D  | I  | х  | М  | j  | U  |
| 0000340 | x     | \r    | \n  | М    | ι      | ο   | Х   | D    | т  | I  | Z  | М  | D  | Q  | w  | N  |
| 0000360 | D     | I     | х   | М    | j      | U   | х   | М    | ι  | 0  | W  | J  | j  | Е  | k  | М  |
| 0000400 | С     | I     | G   | А    | 1      | U   | E   | А    | х  | М  | b  | т  | V  | J  | к  | L  |
| 0000420 | U     | F     | Ν   |      | с      | 1   | U   | R    | У  | 1  | Ν  | Ν  | s  | 0  | w  | М  |
| 0000440 | S     | 5     | q   | \r   | \n     | d   | С   | 5    | q  | d  | G  | d  | У  | b  | 3  | v  |
| 0000460 | w     | м     | I   | ī    | В      | I   | j   | А    | Ν  | в  | g  | k  | q  | h  | k  | i  |
| 0000500 | G     | 9     | W   | Θ    | в      | А   | Q   | Е    | F  | Α  | Α  | 0  | С  | Α  | Q  | 8  |
| 0000520 | Α     | м     | I   | I    | В      | c   | g   | К    | С  | Α  | Q  | Е  | Α  | s  | g  | 4  |
| 0000540 | Z     | s     | m   | 0    | Y      | \r  | \n  | W    | т  | 2  | Q  | Y  | 0  | 7  | h  | h  |
| 0000560 | z     | d     | 8   | b    | +      | ĸ   | b   | s    | U  | М  | с  | Q  | Q  | 0  | 5  | Θ  |
| 0000600 | р     | 0     | g   | q    | v      | е   | 1   | Q    | 5  | 2  | G  | 7  | т  | m  | W  | е  |
| 0000620 | +     | v     | m   | q    | +      | Е   | Y   | н    | W  | b  | В  | Т  | g  | D  | 9  | 9  |
| 0000640 | к     | D     | ι   | х    | R      | 0   | ι   | \r   | \n | 0  | s  | У  | I  | g  | 3  | W  |
| 0000660 | k     | i     | ι   | М    | р      | I   | ι   | u    | Р  | i  | 0  | Е  | U  | н  | d  | А  |
| 0000700 | с     | 2     | т   | q    | А      | d   | w   | 0    | r  | е  | E  | М  | k  | н  | ι  | F  |
| 0000720 | n     | Q     | 5   | 4    | G      | J   | ι   | W    | Z  | 6  | s  | 0  | h  | I  | 9  | J  |
| 0000740 | 2     | 8     | h   | /    | L      | k   | R   | f    | 8  | \r | \n | Z  | 3  | 5  | В  | q  |
| 0000760 | q     | F     | 0   | х    | р      | s   | 8   | s    | 0  | k  | р  | 7  | 1  | 0  | 7  | н  |
| 0001000 | A     | 1     | b   | х    | q      | b   | 4   | 5    | t  | t  | U  | U  | N  | n  | /  | i  |

Certificaat nadat u dat door een Linux-machine hebt uitgevoerd.

| [admin@ | local | host | Des | ktop] | ]\$ od | - C | MRJO | CA.pe | em |   |   |    |    |    |    |    |
|---------|-------|------|-----|-------|--------|-----|------|-------|----|---|---|----|----|----|----|----|
| 0000000 |       |      |     |       |        | В   | Е    | G     | I  | Ν |   | с  | Е  | R  | т  | I  |
| 0000020 | F     | I    | с   | А     | Т      | Е   |      |       |    |   |   | \n | М  | I  | I  | G  |
| 0000040 | t     | D    | С   | С     | В      | Ζ   | у    | g     | А  | W | I | В  | Α  | g  | I  | Т  |
| 0000060 | R     | Q    | А   | А     | А      | Ρ   | n    | р     | ι  | у | n | В  | 0  | h  | j  | Z  |
| 0000100 | а     | W    | А   | Е     | А      | А   | А    | Α     | +  | Т | А | Ν  | В  | g  | k  | q  |
| 0000120 | h     | k    | i   | G     | 9      | W   | Θ    | В     | Α  | Q | s | F  | \n | Α  | D  | В  |
| 0000140 | 0     | М    | R   | U     | w      | Е   | W    | Y     | К  | С | Ζ | I  | m  | i  | Z  | Р  |
| 0000160 | У     | L    | G   | Q     | В      | G   | R    | Y     | F  | Т | G | 9  | j  | Y  | U  | w  |
| 0000200 | х     | F    | z   | А     | V      | В   | g    | 0     | J  | k | i | а  | J  | k  | /  | I  |
| 0000220 | s     | Z    | А   | Е     | Z      | F   | g    | d     | Р  | с | 2 | 9  | j  | \n | L  | W  |
| 0000240 | р     | v    | М   | R     | W      | W   | G    | g     | Y  | D | ۷ | Q  | Q  | D  | Е  | х  |
| 0000260 | N     | Р    | с   | 2     | 9      | j   | L    | W     | р  | v | L | U  | Ν  | D  | Т  | ι  |
| 0000300 | R     | Е    | Q   | Z     | А      | у   | L    | U     | Ν  | В | М | В  | 4  | Х  | D  | Т  |
| 0000320 | I     | х    | М   | D     | Q      | W   | Ν    | D     | I  | х | М | j  | U  | х  | \n | М  |
| 0000340 | ι     | 0    | Х   | D     | Т      | Ι   | z    | М     | D  | Q | W | Ν  | D  | I  | х  | М  |
| 0000360 | j     | U    | х   | М     | ι      | 0   | W    | J     | j  | Е | k | М  | С  | I  | G  | А  |
| 0000400 | 1     | U    | Е   | А     | х      | М   | b    | Т     | V  | J | К | L  | U  | F  | Ν  | U  |
| 0000420 | С     | 1    | U   | R     | У      | 1   | N    | Ν     | s  | 0 | W | М  | S  | 5  | q  | \n |
| 0000440 | d     | С    | 5   | q     | d      | G   | d    | У     | b  | 3 | V | W  | М  | I  | I  | В  |
| 0000460 | I     | j    | А   | Ν     | В      | g   | k    | q     | h  | k | i | G  | 9  | W  | 0  | В  |
| 0000500 | Α     | Q    | Е   | F     | А      | А   | 0    | С     | Α  | Q | 8 | Α  | М  | I  | I  | В  |
| 0000520 | С     | g    | К   | С     | А      | Q   | E    | Α     | s  | g | 4 | Z  | s  | m  | 0  | Y  |
| 0000540 | \n    | W    | Т   | 2     | Q      | Y   | 0    | 7     | h  | h | Z | d  | 8  | b  | +  | К  |
| 0000560 | b     | s    | U   | М     | с      | Q   | Q    | 0     | 5  | 0 | р | 0  | g  | q  | v  | е  |
| 0000600 | 1     | Q    | 5   | 2     | G      | 7   | Т    | m     | W  | е | + | v  | m  | q  | +  | E  |
| 0000620 | Y     | Н    | W   | b     | В      | Т   | g    | D     | 9  | 9 | К | D  | ι  | х  | R  | о  |
| 0000640 | ι     | \n   | 0   | S     | У      | Ι   | g    | 3     | W  | k | i | ι  | М  | р  | I  | ι  |
| 0000660 | u     | Р    | i   | 0     | E      | U   | н    | d     | А  | С | 2 | Т  | q  | Α  | d  | W  |
| 0000700 | 0     | r    | е   | Е     | М      | k   | н    | ι     | F  | n | Q | 5  | 4  | G  | J  | ι  |
| 0000720 | W     | Z    | 6   | S     | о      | h   | I    | 9     | J  | 2 | 8 | h  | /  | L  | k  | R  |
| 0000740 | f     | 8    | \n  | Z     | 3      | 5   | В    | q     | q  | F | 0 | х  | р  | s  | 8  | S  |
| 0000760 | 0     | k    | р   | 7     | 1      | 0   | 7    | н     | А  | 1 | b | х  | q  | b  | 4  | 5  |
| 0001000 | t     | t    | U   | U     | N      | n   | /    | i     | ٧  | 7 | Z | l  | У  | а  | J  | Х  |

Gebruik voor FMC de volgende opdracht om Root\_CA te combineren met het certificaat zonder vervoer op een Linux-machine.

### cat

Bijvoorbeeld, kat Clean-interface\_CSR\_CA-getekend\_DER\_CER\_PEM\_no-box.pem Root-CA.pem > Combinatie.pem.

U kunt ook een nieuwe teksteditor in uw Linux-machine openen en beide programma's Reinigen combineren met een vervoersterugkeer die in één bestand is verwijderd, en deze opslaan met een .PEM-extensie. U moet het CA-certificaat bovenaan en het Clean Interface-certificaat onderaan hebben.

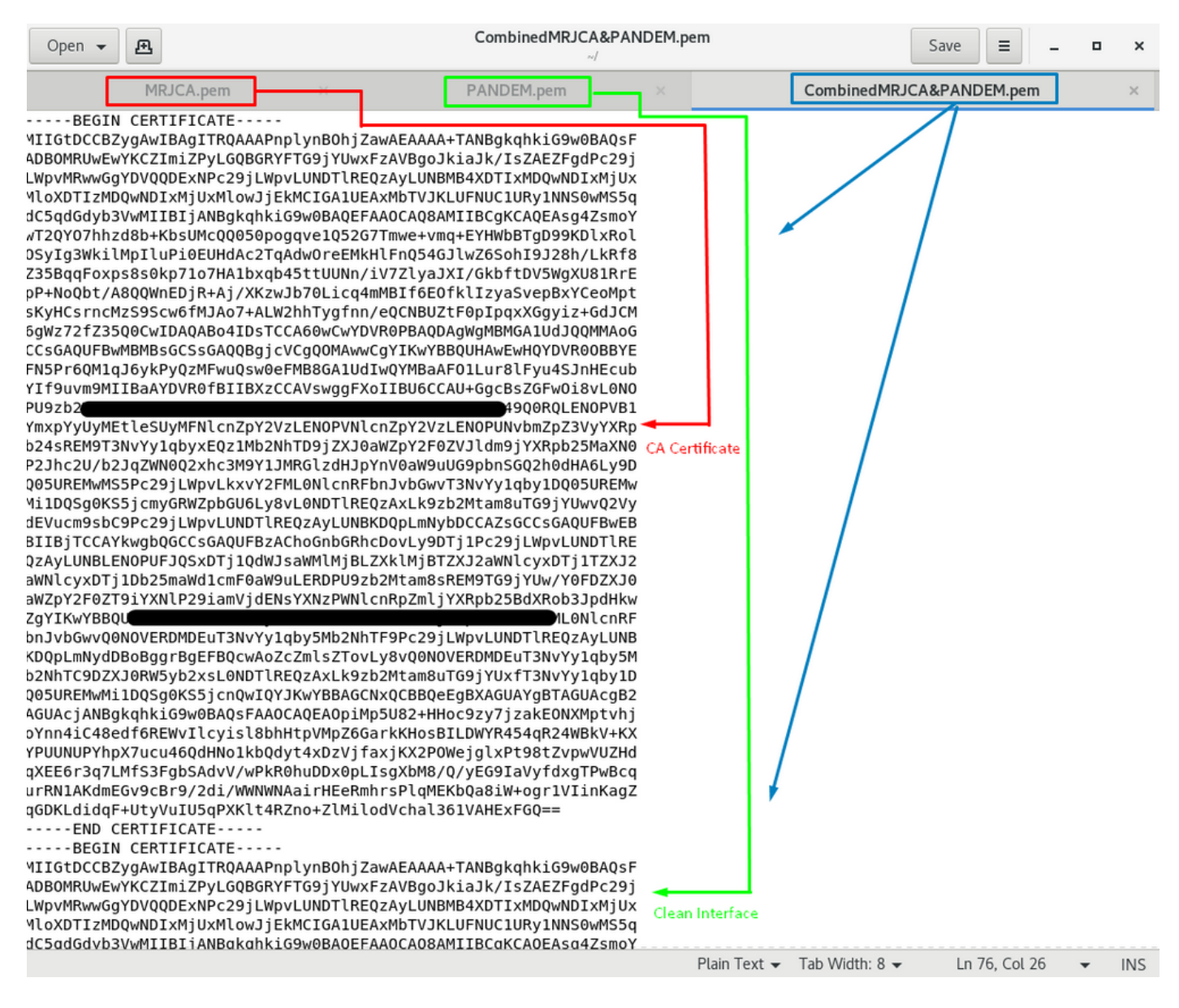

Dit moet uw certificaat zijn dat u later naar uw FMC uploadt om te integreren met het TG-apparaat.

Certificaat uploaden naar TG-apparaat en FMC

## Uploadcertificaat voor een schone interface

Navigeer in **op Configuration > SSL > PANDEM - Handelingen Upload New Certificate > Add Certificate,** zoals in de afbeelding.

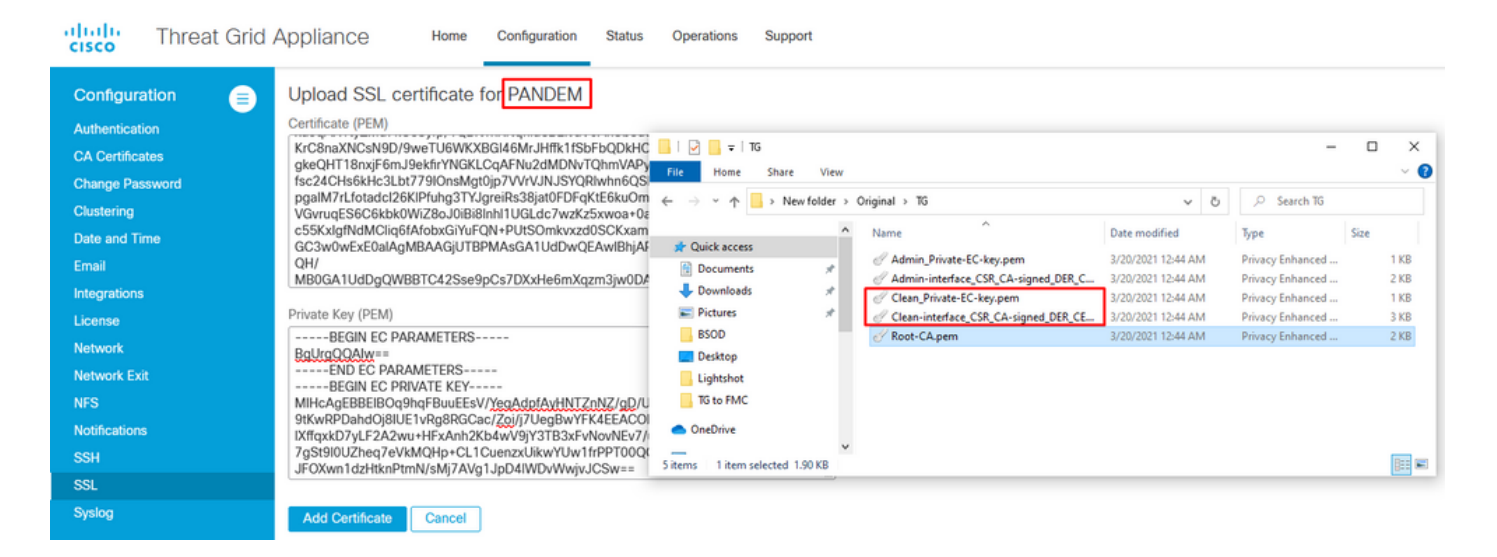

## Uploadcertificaat voor een beheerinterface

Navigeer in op Configuration > SSL > OPADMIN - Handelingen Upload New certificaatnummer > Add Certificate, zoals in de afbeelding.

| CISCO Threat Grid                                                         | Appliance Home Configuration Status Operations Support                                                                                                    |                                                                                                    |
|---------------------------------------------------------------------------|----------------------------------------------------------------------------------------------------|----------------------------------------------------------------------------------------------------|
| Configuration (E)<br>Authentication<br>CA Certificates<br>Change Password | Upload SSL certificate for OPADMIN Certificate (PEM) BazieTLPQDTIjy/6ZQ85+QIGza9ws5pz+zKZpNeiEVyfrbBf0c JekAtleLRb03TYYDGsEEm/e6aKRicFZQyQDe/9laftWv5JGG Filk Home Share View rRSE01jeTUByg1yHX8FRH9CzdkRVdExue40mhpyaluQZT1y Ka4F7xXBY/dZtk8Q7IYGc+2LLecQ6dBPrVmK6mQ4mdAtGq                                                                                                    | ×<br>~ (2)                                                                                                    |
| Clustering<br>Date and Time<br>Email<br>Integrations<br>License           | RöffernfDL19tq540/WU5GLSC+akcZxk+HtyzaFxhY/aeVAmC       VNGwOnMyXT4KrRHOcOHRV8W35MpUV11yqvR9i5II1bv8M       82fbaVF2cgLLdazp6/C+zfql80E7lyr3GJw3RVc75Kp2TDQA       # Quick access       5r-ChNYg =      END CERTIFICATE       # Downloads       # Private Key (PEM)                                                                                                    | Size           ced         1 KB           iced         2 KB           iced         1 KB           iced         3 KB |
| Network<br>Network Exit<br>NFS<br>Notifications<br>SSH                    | END EC PARAMETERS       BSOD       2/20/2021 12:44 AM       Privacy Enhance        BEGIN EC PRIVATE KEY       Desktop       Upsthop       Upsthop         9tKwRPDahd()3ULE 1vRg8RGcae/Zgi/J/UegBWYEK 4EEACD       Desktop       Upsthop       Upsthop         1XffqxkD7yLF2A2wu+HFXAh12Kb4wV9jY3TB3xFWoNVNEV7//<br>7g\$t910UZheq7eVKMQHp+CL1CuenxXlikwYUw1fPPT00QU       To to FMC       OneDrive        END EC PRIVATE KEY       5 items 1 item selected 1.90 KB       5 items 1 item selected 1.90 KB | ced 2 KB                                                                                                    |
| SSL<br>Syslog                                                             | Add Certificate Cancel                                                                                                    |                                                                                                    |

#### Uploadcertificaat aan FMC

Als u het certificaat aan het FMC wilt uploaden, navigeer dan naar **AMP > Dynamische analyse-verbindingen > Nieuwe verbinding toevoegen** en vul vervolgens de gewenste informatie in.

Name: Elke naam om te identificeren.

Host: Clean-interface FQDN zoals gedefinieerd wanneer de CSR voor schone interface wordt gegenereerd

Certificaat: Het gecombineerde certificaat van ROOT\_CA en schone interface\_no-wagon.

| 🐖 Cisco® ISE Configuration 🛛 🗙 🔮 Privacy error | × dt Cisco Firepower Management Ce × +           |                                   |
|------------------------------------------------|--------------------------------------------------|-----------------------------------|
| Cisco® ISE Configuration 5.2.240/ddd/#Dynar    | nicAnalysisConnections                           | ☆ 😝 :                             |
| CISCO AMP / Dynamic Analysis Connections       | Q Overview Analysis Policies Devices Objects AMP | Intelligence Deploy 🧬 🌣 🗿 admin 🔻 |
|                                                | Add New Connection                               | Add New Connection                |
| Cloud Name                                     |                                                  | Actions                           |
| Cisco Sandbox API, US Cloud                    | Name: ThreatGrid Host: WI                        |                                   |

Nadat de New Connection is geregistreerd, verschijnt er een pop-upvenster en klikt u op de knop **Ja**.

| 🐝 Cisco® ISE Configuration 🛛 🗙 🛛 🍪 Privacy error                        | × Sitte Cisco Firepower Management Ce × +                                                                                                    | _ <b>0</b> ×                                 |
|-------------------------------------------------------------------------|----------------------------------------------------------------------------------------------------|----------------------------------------------|
| ← → C ▲ Not secure   172.16.2.240/ddd/#Dyna                             | nicAnalysisConnections                                                                                                    | ☆ 😝 :                                        |
| CISCO Firepower Management Center<br>AMP / Dynamic Analysis Connections | Q Overview Analysis Policies Devices Objects AMP                                                                                                    | Intelligence Deploy 💕 🌣 🔕 admin <del>v</del> |
| Cloud Name                                                              | Add New Connection                                                                                                    | Add New Connection                           |
| Cisco Sandbox API, US Cloud                                             | Name:       ,         ThreatGrid       Creating Connection         Host:       Do you want to allow redirection to another page to complete registration?         C:\fakepat       No         Use Proxy W       No         Yes         Cancel       Register | s - **                                       |

De pagina wordt teruggestuurd naar de interface TG Clean (TG reinigen) en de loginmelding, zoals in de afbeeldingen wordt weergegeven.

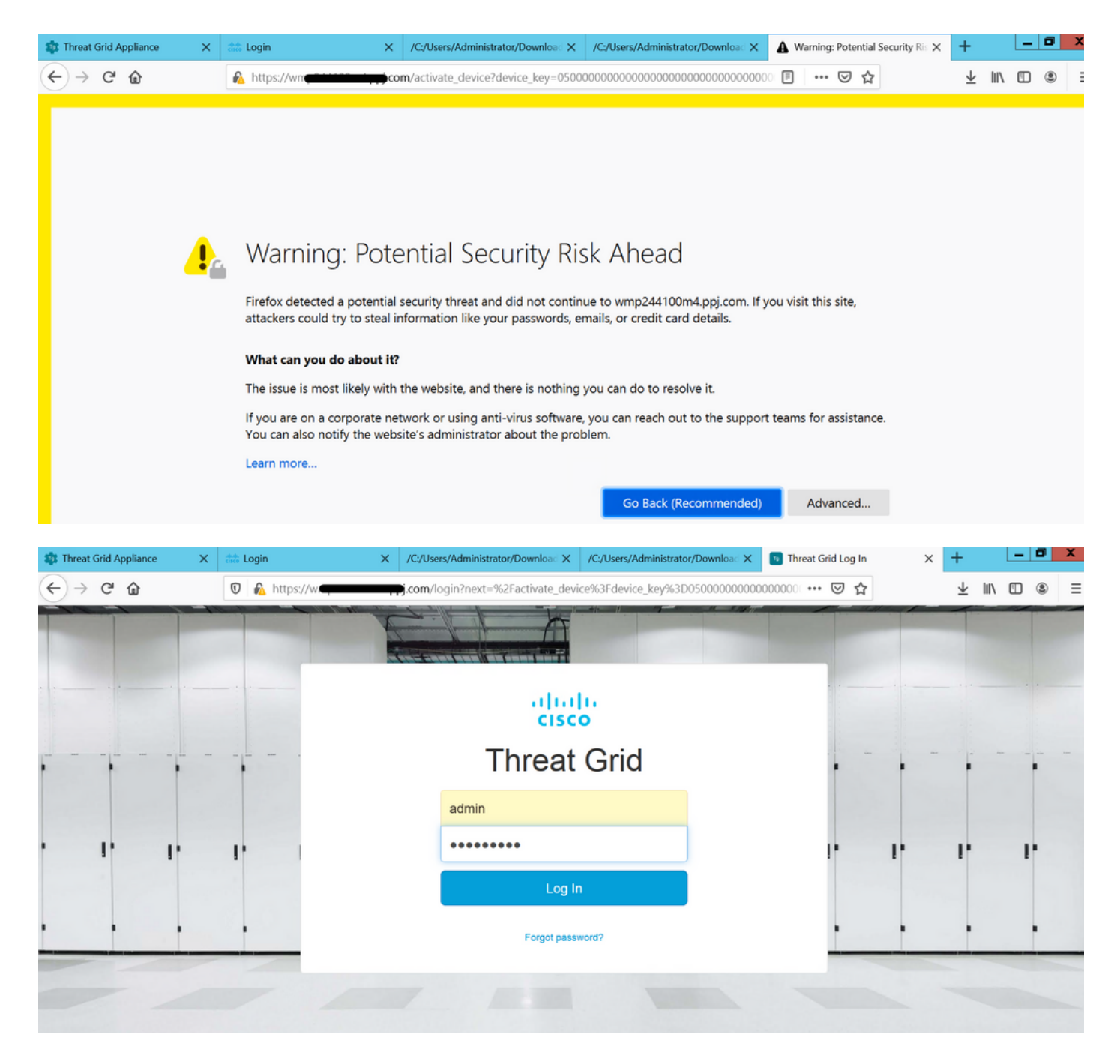

Accepteer de EULA.

| ← → ♂ ☆                                                                                                    | 🛛 🔒 https://wmp | .co       | <b>m</b> /eula.html | ?next=%2Fa | ctivate_device9 | 63Fdevice_key%3D050000000 | ] … ⊠ ☆       | ±      | lii\ 🗉 | ) (2) = |  |
|----------------------------------------------------------------------------------------------------|-----------------|-----------|---------------------|------------|-----------------|---------------------------|---------------|--------|--------|---------|--|
| Cisco Threat Grid                                                                                                    | Submit Sample   | Dashboard | Samples             | Reports    | Indicators      | Administration 🗸          |               | ٩ ٢ () |        | admin 🗸 |  |
| THREAT GRID SERVICE<br>Terms of Use Agreement                                                                                                    |                 |           |                     |            |                 |                           |               |        |        |         |  |
| This is a legal agreement ("Agreement") between you, the party using the Threat Grid Service, and Cisco Systems, Inc., a California corporation having offices at 170 West Tasman Drive, San Jose, CA 95134 ("Cisco"). This Agreement applies to your access and use of Cisco's Threat Grid Service.                                                                                                    |                 |           |                     |            |                 |                           |               |        |        |         |  |
| By clicking accept or using the Cisco Technology, you agree that such use is governed by the Cisco End User License Agreement and the applicable Product Specific Terms (collectively, the "EULA"). You also acknowledge and agree that you have read the Cisco Privacy Statement.                                                                                                    |                 |           |                     |            |                 |                           |               |        |        |         |  |
| If you do not have authority to bind your company and its affiliates, or if you do not agree with the terms of the EULA, do not click 'accept' and do not use the Cisco Technology. If you are a Cisco channel partner accepting on behalf of an end customer ("customer"), you must inform the customer that the EULA applies to customer's use of the Cisco Technology and provide the customer with access to all relevant terms. |                 |           |                     |            |                 |                           |               |        |        |         |  |
| BY CLICKING ON THE "I AGREE" BUTTON BELOW YOU ACKNOWLEDGE THAT YOU Full Name: HAVE READ ALL OF THE TERMS AND CONDITIONS OF THIS AGREEMENT,                                                                                                    |                 |           |                     |            |                 | ne: Adminis               | Administrator |        |        |         |  |
| UNDERSTAND THEM, AND AGREE TO BE LEGALLY BOUND BY THEM.                                                                                                    |                 |           |                     | Tit        | tle: Adminis    | strator                   |               |        |        |         |  |
|                                                                                                    |                 |           |                     |            | I Agree         |                           |               |        |        |         |  |
|                                                                                                    |                 |           |                     |            |                 |                           |               |        |        |         |  |

De succesvolle integratie toont een actief apparaat, zoals in het beeld getoond.

| ← → ♂ ☆           | 🛛 🔒 https://wmp                                                                                            | com/activate_devic                                                         | e?device_ke | ey=0500000000000000000000000000000000000 | 00000000 ···· 🗵 🏠 | Ł III\ ₪ ⊜ ≡ |
|-------------------|----------------------------------------------------------------------------------------------------|----------------------------------------------------------------------------|-------------|------------------------------------------|-------------------|--------------|
| cisco Threat Grid | Submit Sample Dashb                                                                                        | oard Samples Reports                                                       | Indicators  | Administration 🗸                         |                   | admin 🗸      |
|                   | Active Device<br>A device has been regist<br>Device Type<br>Model<br>Model ID<br>Mgmt IF<br>Current status | E<br>tered and activated with<br>FMC<br>42<br>52<br>005056B95288<br>Active | your applie | ance.                                    | Return            |              |

Klik op **Return** terug naar FMC met succesvolle TG-integratie, zoals in de afbeelding weergegeven wordt.

| altalia<br>cisco            | Firepower Management Center<br>AMP / Dynamic Analysis Connections                                              | ۹ | Overview  | Analysis      | Policies | Devices                                  | Objects | AMP | Intelligence |
|-----------------------------|----------------------------------------------------------------------------------------------------|---|-----------|---------------|----------|------------------------------------------|---------|-----|--------------|
|                             |                                                                                                    |   |           |               |          |                                          |         |     |              |
| Cloud Nam                   | ie in the second second second second second second second second second second second second second second se |   |           | Host          |          |                                          |         |     | Purpose      |
| ThreatGrid                  |                                                                                                    |   | W         | pj.com        | n        | File Submissions, Private Report Lookups |         |     |              |
| Cisco Sandbox API, US Cloud |                                                                                                    |   | fmc.api.t | hreatgrid.com |          | Public Report Lookups                    |         |     |              |

## Gerelateerde informatie

- Firepower Management Center Configuration Guide, versie 6.6
- Technische ondersteuning en documentatie Cisco Systems